1. Otwórz szablon Doc – czysty dokument tekstowy.

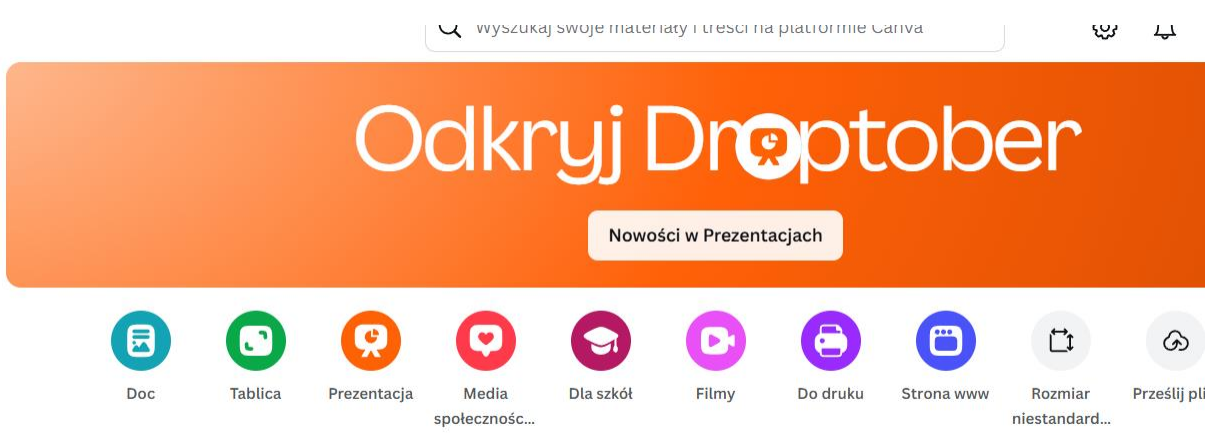

2. Wybierz opcję "Magiczny tekst".

|                                                        | $\odot$                                             |                                             |                |                        |           |                                       |          |                  |         |          |              | Pro     | jekt b     | ez naz  |   |
|--------------------------------------------------------|-----------------------------------------------------|---------------------------------------------|----------------|------------------------|-----------|---------------------------------------|----------|------------------|---------|----------|--------------|---------|------------|---------|---|
| 9 Magiczny tekst                                       | H1 H2                                               | Open Sans                                   |                | ) -                    | 32        | +                                     | A        | в                | Ι       | Ū        | ÷            | F       | ŧ≡         | ≡t      | E |
|                                                        |                                                     |                                             |                |                        |           |                                       |          |                  |         |          |              |         |            |         |   |
|                                                        |                                                     |                                             |                |                        |           |                                       |          |                  |         |          |              |         |            |         |   |
| + Nat                                                  | tchr                                                | nion                                        | io r           | ma                     | + c       |                                       | d        | 0                | ci      |          | hi           | 0       | ż          |         |   |
| • 110                                                  | LCIII                                               | iieii                                       |                | 110                    | a t       | U                                     | u        |                  | 31      | C        |              | с,      | 20         |         |   |
| nie                                                    | upr                                                 | zed                                         | za.            |                        |           |                                       |          |                  |         |          |              |         |            |         |   |
| – Gabriel                                              | García Má                                           | irquez                                      |                |                        |           |                                       |          |                  |         |          |              |         |            |         |   |
|                                                        |                                                     |                                             |                |                        |           |                                       |          |                  |         |          |              |         |            |         |   |
|                                                        |                                                     |                                             |                |                        |           |                                       |          |                  |         |          |              |         |            |         |   |
|                                                        |                                                     |                                             |                |                        |           |                                       |          |                  |         |          |              |         |            |         |   |
|                                                        |                                                     |                                             |                |                        |           |                                       |          |                  |         |          |              |         |            |         |   |
|                                                        |                                                     |                                             |                |                        |           |                                       |          |                  | _       |          |              | _       |            |         | _ |
| iczny tekst H1                                         | H2 Op                                               | en Sans                                     |                | - 3                    | 2 +       |                                       | 2        | В                | I       | Ū        | cþ           | E       | <b>i</b> E | ≡t      | Ē |
| ticzny tekst H1                                        | H2 Op                                               | en Sans                                     |                | - 3                    | 2 +       |                                       | <u> </u> | В                | I       | Ū        | <del>C</del> | Ξ       | ŧ=         | ≡t      | E |
| iczny tekst   H1                                       | H2 Op                                               | en Sans                                     |                | - 3                    | 2 +       |                                       | <u> </u> | В                | Ι       | Ū        | <del>C</del> | =       | ŧΞ         | ≡t      | Þ |
| iczny tekst   H1                                       | H2 OP                                               | en Sans                                     | )(<br>2 m      | - 3                    | 2 +<br>to |                                       | do       | B                | ı       | ⊻        | <del>9</del> | ≡       | :≡<br>że   | €       | Ē |
| ticzny tekst H1<br>Natc                                | H₂ Op<br>hni<br>ekst™ ∽                             | en Sans<br>enie                             | )(<br>2 m      | - 3                    | 2 +<br>tc | · <u>·</u>                            |          | B                | ı       | <u>v</u> | <del>9</del> | ₽,      | E<br>Ż(    | Ēt      | E |
| iczny tekst H1<br>Natc                                 | H₂ Op<br>H₂ Op<br>hni<br>ekst™ ~<br>e zadanie       | en Sans<br><b>enie</b><br>pisemne (1        | e m            | - 3<br>13              | 2 +<br>tc | • ]                                   |          | B                | ı       | <u>v</u> | <del>9</del> | ≡       | ≡<br>Ż(    | Ēt      | × |
| ticzny tekst H1<br>Natc<br>% Magiczny t<br>Opisz swoje | H₂ Op<br>H₂ Op<br>kst™ ~<br>e zadanie<br>urza mózgó | en Sans<br>enie<br>pisemne (1<br>w na temat | e m<br>w ponac | - 3:<br>113<br>d 5 sło | 2 +<br>to | • • • • • • • • • • • • • • • • • • • | d c      | B<br>D S<br>akap | I<br>Si | u<br>el  | e            | E<br>e, | i:<br>Że   | ∃‡<br>2 | × |

3. Wpisz odpowiedni prompt, wygeneruj tekst.

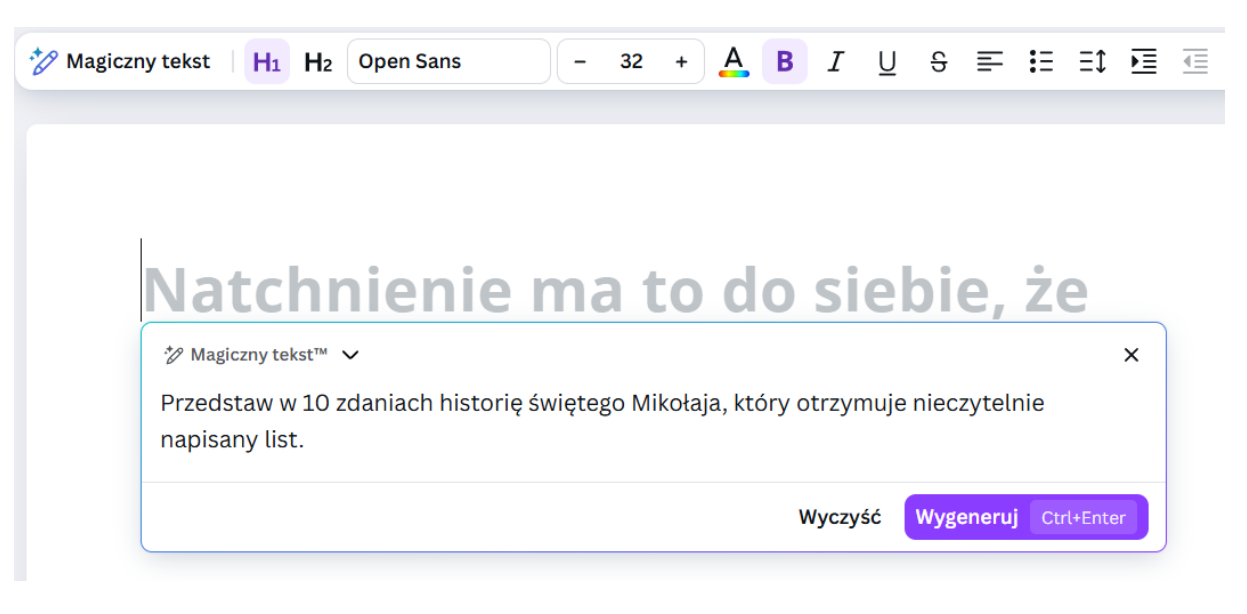

4. Przeczytaj tekst, sprawdź poprawność. Jeśli tekst jest odpowiedni, wstaw do dokumentu.

| agiczr | ny tekst                                                         | <b>H</b> 1 <b>H</b> 2                                               | Open Sans                                                                            |                                                                                 | 32                                                  | +                                                  | A                                         | В                                  | Ι                               | Ū                                   | <del>S</del>                               | Ŧ                                     | :=                              | ≡t                     | ▶⊒ |
|--------|------------------------------------------------------------------|---------------------------------------------------------------------|--------------------------------------------------------------------------------------|---------------------------------------------------------------------------------|-----------------------------------------------------|----------------------------------------------------|-------------------------------------------|------------------------------------|---------------------------------|-------------------------------------|--------------------------------------------|---------------------------------------|---------------------------------|------------------------|----|
|        | ← Przed                                                          | lstaw w 10                                                          | zdaniach histor                                                                      | ię świętego Mi                                                                  | kołaja, k                                           | tóry otrz                                          | ymuje                                     | e nieca                            | zytelr                          | ie nap                              | isany                                      | list.                                 |                                 |                        |    |
|        | Histo                                                            | ria Śv                                                              | viętego l                                                                            | Mikołaja                                                                        | a i Ni                                              | ieczį                                              | Jte                                       | lne                                | go                              | Lis                                 | tu                                         |                                       |                                 |                        | •  |
|        | Święty Mil<br>z całego św<br>pracowni,<br>nieczyteln<br>postanow | kołaj, zna<br>wiata. Pev<br>przynies<br>ile, że tru<br>ił, że nie r | ny ze swojej h<br>wnego grudnic<br>iono mu stos i<br>dno było zrozi<br>noże pozostaj | ojności i dob<br>owego wieczo<br>nowych listó<br>umieć, czego<br>wić tego listu | roci, ka<br>oru, gdy<br>w. Wśró<br>dzieck<br>bez oc | ażdego<br>y Mikoł<br>ód nich<br>o napra<br>dpowiec | roku o<br>aj sieo<br>znala<br>wdę<br>dzi. | otrzy<br>dział<br>uzł się<br>pragi | muje<br>przy<br>gjede<br>nęło.  | mnós<br>komir<br>en, któ<br>Mikoł   | stwo<br>nku w<br>bry b <u>y</u><br>taj, za | listów<br>v swoj<br>ył nap<br>aintryg | v od o<br>ej<br>isany<br>gowai  | dzieci<br>v tak<br>ny, | l  |
|        | Zaraz pop<br>Mikołaj nie<br>pokazywa<br>list. Okaza<br>radościam | rosił swoj<br>e chciał si<br>ło serca c<br>ło się, że<br>ni.        | e elfy o pomo<br>ię jednak podo<br>Izieci. Dzięki n<br>dziecku najba                 | c, ale nawet<br>Jać. Postano<br>iemu mógł zo<br>rdziej brakov                   | one nie<br>wił sko<br>obaczyc<br>vało prz           | e były w<br>rzystać<br>ć prawo<br>zyjaciel         | r stan<br>z ma<br>Iziwe<br>a, z k         | iie roz<br>giczn<br>prag<br>tóryn  | zszyf<br>ego z<br>nieni<br>n mo | rować<br>zwierc<br>ie dzie<br>głoby | ć zaw<br>ciadła<br>ecka,<br>się k          | artoś<br>a, któr<br>które<br>bawić    | ci list<br>e<br>napis<br>i dzie | u.<br>sało<br>lić      |    |
|        | Zainspirov<br>który stałł<br><sup>Wygenerowa</sup>               | vany odk<br>oy się jego<br>ine przez Al                             | ryciem, Święty<br>o nowym towa<br>. <u>Skontaktuj się z</u>                          | / Mikołaj zde<br>arzyszem. Gd<br><u>nami, jeśli treś</u> ł                      | cydowa<br>y nade<br>ci są niec                      | ał się w<br>szła Wi<br>odpowiec                    | ysłać<br>gilia,<br><u>nie.</u>            | dziec<br>dziec                     | cku p<br>ko zr                  | iękne<br>nalazło                    | go pl<br>o pre                             | uszov<br>zent p                       | vego i<br>ood                   | misia,                 | •  |
|        | Wiecei p                                                         |                                                                     |                                                                                      |                                                                                 | -                                                   | -                                                  |                                           |                                    |                                 |                                     |                                            |                                       |                                 |                        |    |

## Historia Świętego Mikołaja i Nieczytelnego Listu

Święty Mikołaj, znany ze swojej hojności i dobroci, każdego roku otrzymuje mnóstwo listów od dzieci z całego świata. Pewnego grudniowego wieczoru, gdy Mikołaj siedział przy kominku w swojej pracowni, przyniesiono mu stos nowych listów. Wśród nich znalazł się jeden, który był napisany tak nieczytelnie, że trudno było zrozumieć, czego dziecko naprawdę pragnęło. Mikołaj, zaintrygowany, postanowił, że nie może pozostawić tego listu bez odpowiedzi.

Zaraz poprosił swoje elfy o pomoc, ale nawet one nie były w stanie rozszyfrować zawartości listu. Mikołaj nie chciał się jednak poddać. Postanowił skorzystać z magicznego zwierciadła, które pokazywało serca dzieci. Dzięki niemu mógł zobaczyć prawdziwe pragnienie dziecka, które napisało list. Okazało się, że dziecku najbardziej brakowało przyjaciela, z którym mogłoby się bawić i dzielić radościami.

- 5. Pamiętaj, że tekst cały czas jest edytowalny.
- 6. Gotowy tekst można pobrać i wydrukować.

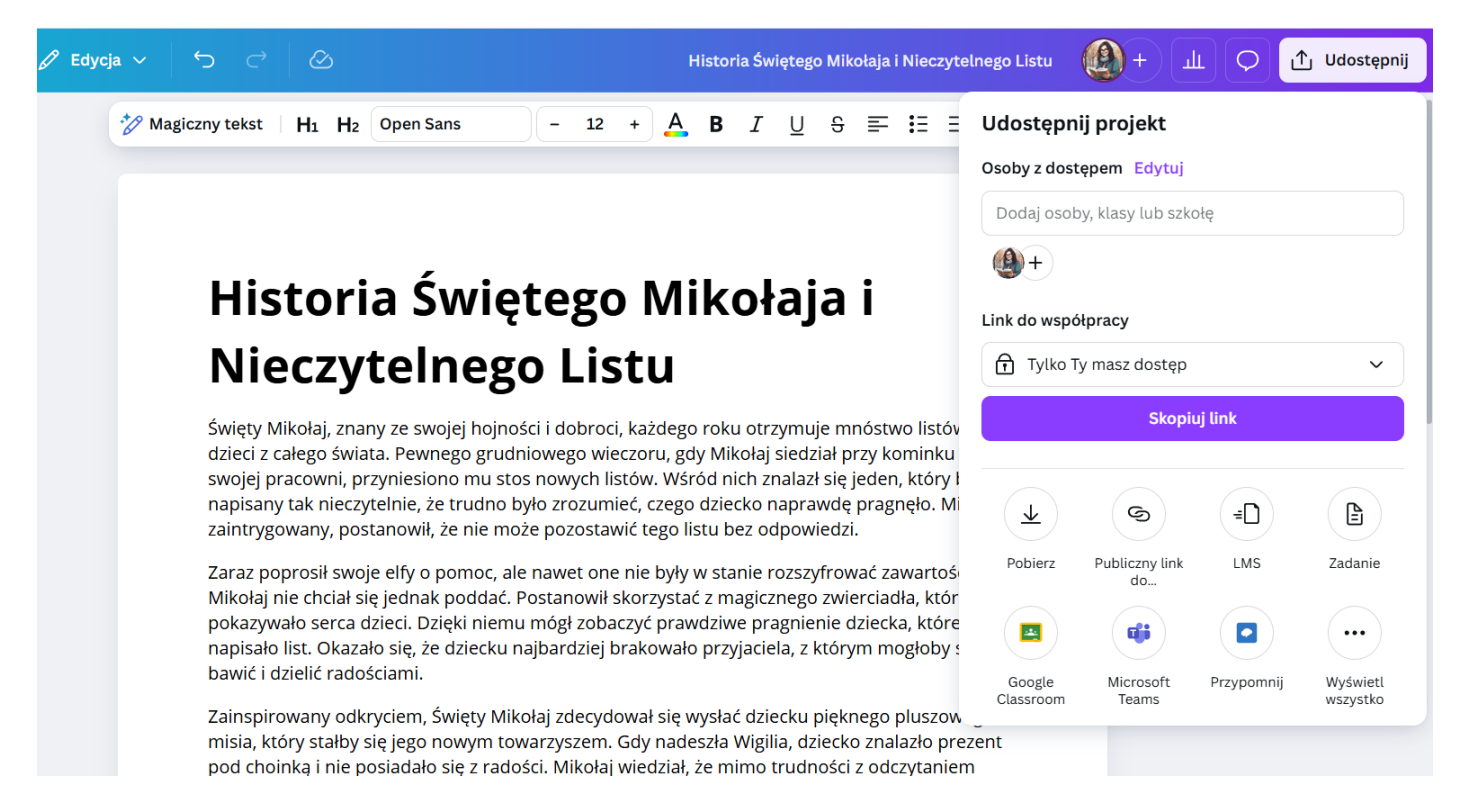